## 2025 2026 VOUNGSTOWN STATE UNIVERSITY Councestown state university Councestown state university

## **YSU CCP 2025-2026 NEW STUDENT APPLICATION GUIDE**

\*Images are used for example only, dates and information will appear differently.\*

## Before you sit down to fill out the application, please make sure you have the following:

- 1. Student's social security number
- 2. Student's personal email address (do not use your school e-mail)
- 3. Parent/guardian's email address
- 4. Student's cell phone number
- 5. Previous addresses if you have NOT lived in your current home for more than one year (we will need addresses for the previous two years)
- 6. Visa information for any international student

If you have any questions, please email ccp@ysu.edu.

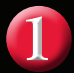

## **STEP ONE: Admissions Login**

#### HELP EXIT

## Admissions Login

If you are a returning user enter your Login ID and PIN and then select Login. \*\*Please note that all application fees are non-refundable\*\*

| Login ID:                        |                           |
|----------------------------------|---------------------------|
| PIN:                             | Click on "First time user |
| First time user account creation | account creation".        |
| Return to Homepage               |                           |

**Note:** Do not use the same Login ID from a previous application or for multiple students.

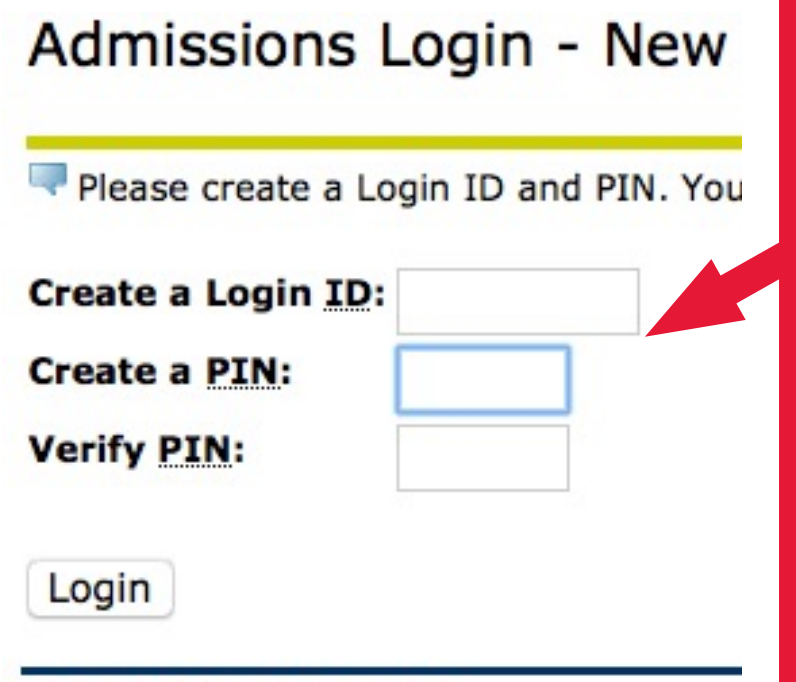

Return to Homepage

ID must be up to 9 alphanumeric characters. *Idea! Use your initials, your nickname or pet's name*. The pin must be at least 6 numbers.

Idea! Use something you will remember easily: birthday, cell phone number, etc.

Make sure you write down the login ID and PIN. You may need it again.

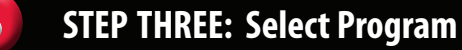

Please select one.

College Credit Plus Program - High school students taking college courses
 Form YSU student (previously attended YSU, excluding College Credit Plus)

Select the First option – College Credit Plus Program. If you have been a CCP student (enrolled in at least one class) at YS

Which School District do you attend? If your school dis

County: Choose One

School District:

Check all that apply:

- Lam interested in enrolling for summer term
- □ I a. terested in taking classes on the YSU campus and/or
- I am take the ACT in April and/or I took the ACT administe

Looking to enroll for summer?

• Check the first box.

Are you interested in enrolling in campus based or online courses during fall or spring terms?

• If yes, then also check the second box.

County and school district will be drop down menus from which you can make selections.

Choose "other" if your district is not listed. Choose "home school" if you are a home school student.

Select your intended major:

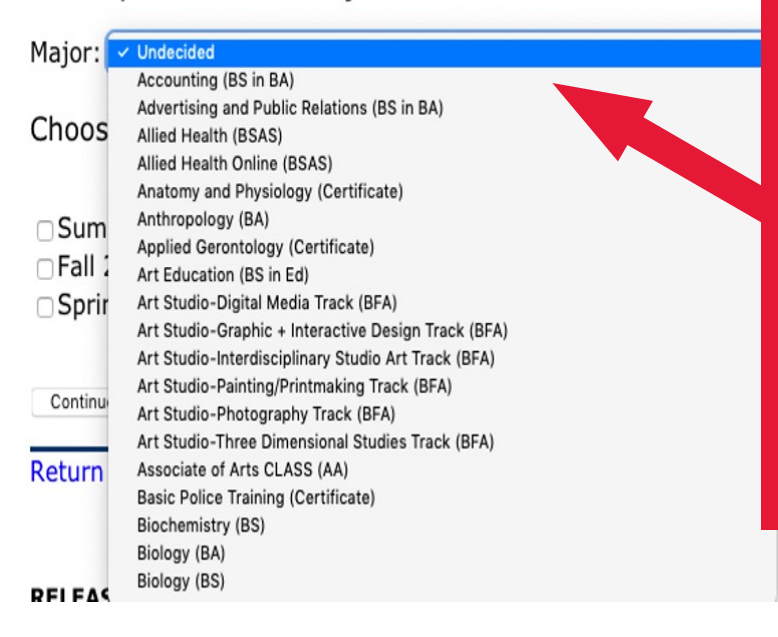

Do you know what you want to study once you graduate HS?

- If yes, select your intended major from the drop-down box.
- If no, then select Undecided.

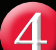

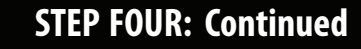

4

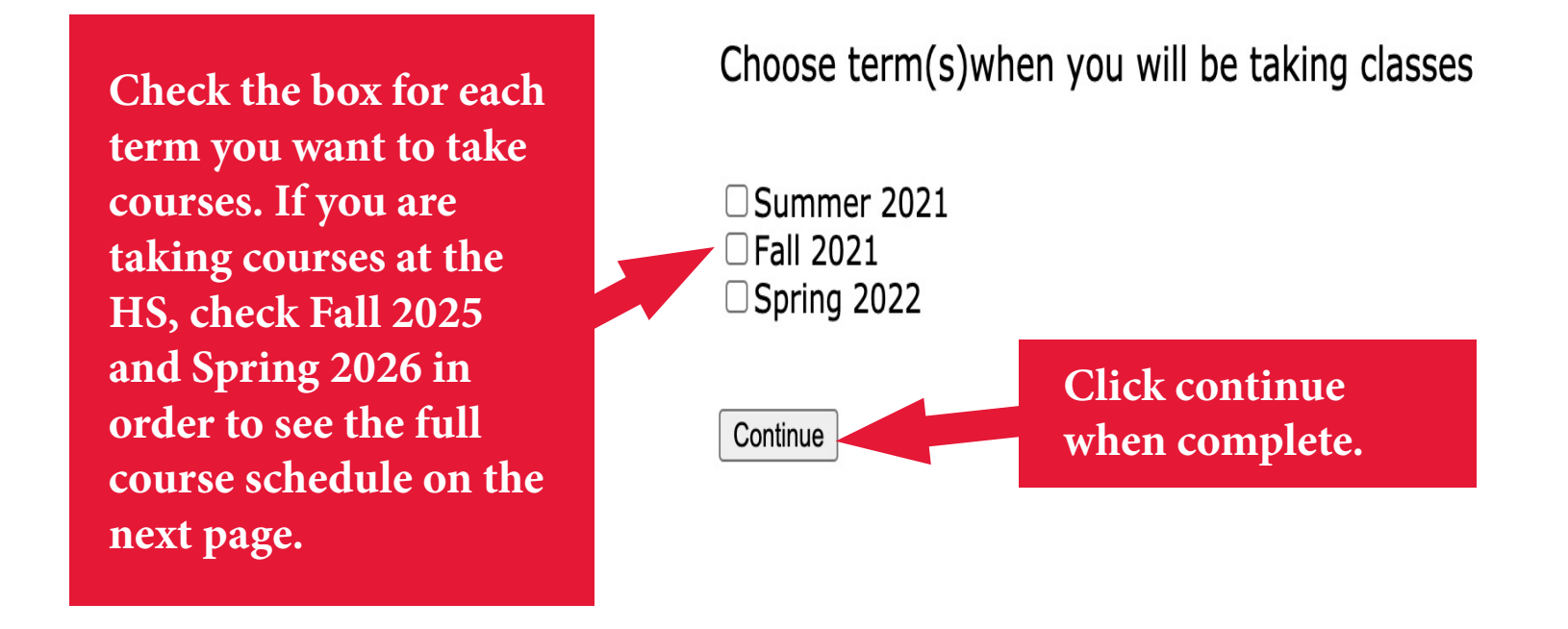

STEP FIVE: Select CCP Courses at HS

Select the CCP courses you are interested in taking at your high school. If none are listed, move to Step Six.

First check the box to select that course. Select all the courses you are interested in. \*\*You will not be able to come back to this screen to add or delete courses.\*\*

Please checking on course you would like to enroll in. Please change the payment option for those courses if needed. Note: Non-to-ac/home school students must submit their funding letter to CCP@ysu.edu if option B is selected for any

|   | Course                                       | Location          | Term   | Payment Option           |
|---|----------------------------------------------|-------------------|--------|--------------------------|
| • | MATH 1510 - College Algebra (4 s.h.)         | At my high school | Fall   | B: STATE-PAY: My colle ᅌ |
|   | MATH 1571 - Calculus 1 (4 s.h.)              | At my high school | Fall   | B: STATE-PAY: My colle ᅌ |
| • | FRNC 2606 - Intensive French Review (3 s.h.) | At my high school | Spring | B: STATE-PAY: My colle ᅌ |
| • | MATH 1511 - Trigonometry (3 s.h.)            | At my high school | Spring | B: STATE-PAY: My colle ᅌ |
|   | STAT 2601 - Introduction Statistics (3 s.h.) | At my high school | Spring | B: STATE-PAY: My colle ᅌ |

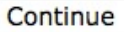

## **STEP FIVE: Continued**

## Next, select the Payment Option by clicking on the drop-down arrow next to each course: An explanation of each is below.

| l in<br>it t | . Please change the<br>neir funding letter to | paymen<br>CCP@y | t option for those courses if<br>su.edu if option B is selecte            |
|--------------|-----------------------------------------------|-----------------|---------------------------------------------------------------------------|
|              | Location                                      | Term            | <b>Payment Option</b>                                                     |
|              | At my high school                             | Fall            | B: STATE-PAY: My colle ᅌ                                                  |
|              | At my high school                             | Fall            | B: STATE-PAY: My colle ᅌ                                                  |
| h.)          | At my high school                             | Spring          | B: STATE-PAY: My colle ᅌ                                                  |
|              | At my high school                             | Spring          | ✓ B: STATE-PAY: My college classes a<br>A: SELE DAY: My college classes a |
|              | At my high school                             | Spring          | B: STATE-PAT: My College classes and                                      |

#### **Option A:**

- You pay for tuition, books, and materials.
- Can choose to receive only college credit (grade is not factored into the high school GPA) or both high school and college credit.
- If you want high school credit, you will need to ask to have the course added to your transcript by the 14th day of the college term in which the course is offered.

#### **Option B:**

- No cost to you.
- This option is available only to Ohio residents.
- Your high school pays tuition and also textbooks.
- YSU waives course fees.
- You earn both high school and college credit (grade is factored into the high school GPA).
- Non-public and home school students who do not receive enough funding can self-pay
- under Option A. Contact our office when you receive your funding letter to discuss options.
- Out-of-state students self-pay using Option A rates.

Please check each course you would like to enroll in. Please change the payment option for those courses if needed. Note: Non-public/home school students must submit their funding letter to CCP@ysu.edu if option B is selected for any

|   | Course                                       | Location          | Term   | <b>Payment Option</b>    |
|---|----------------------------------------------|-------------------|--------|--------------------------|
| • | MATH 1510 - College Algebra (4 s.h.)         | At my high school | Fall   | B: STATE-PAY: My colle ᅌ |
|   | MATH 1571 - Calculus 1 (4 s.h.)              | At my high school | Fall   | B: STATE-PAY: My colle ᅌ |
| • | FRNC 2606 - Intensive French Review (3 s.h.) | At my high school | Spring | B: STATE-PAY: My colle ᅌ |
| • | MATH 1511 - Trigonometry (3 s.h.)            | At my high school | Spring | B: STATE-PAY: My colle ᅌ |
|   | STAT 2601 - Introduction Statistics (3 s.h.) | At my high school | Spring | B: STATE-PAY: My colle ᅌ |

Continue

Review your selections. If everything is correct, click Continue.

## Apply for Admissions

Relect an Admission Term and enter your name.

indicates a required field.

Application Type: College Credit Plus

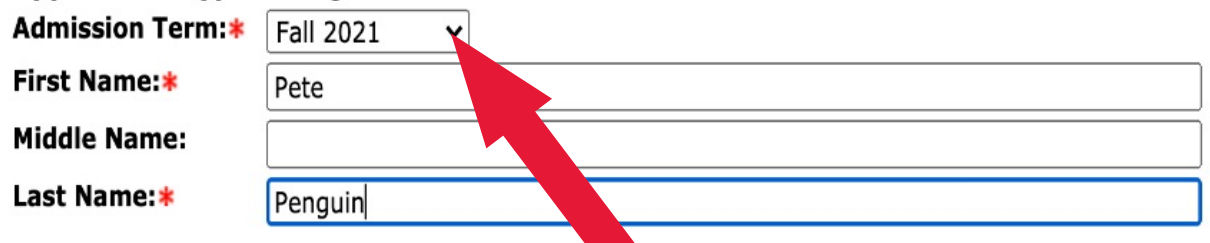

#### **Fill Out Application**

Select the first term you want to enroll in classes (Summer 2025, Fall 2025 or Spring 2026). If your classes are only in the Spring semester, select Spring. Type your name and click on the "Fill Out Application" button to continue. You must complete everything with a red star.

### **STEP SEVEN: Permanent Address and Phone**

| indicates a required field.                                       |                                                     |
|-------------------------------------------------------------------|-----------------------------------------------------|
| Permanent                                                         |                                                     |
| Street Line 1:*                                                   | 123 Ysu Ave                                         |
| Street Line 2:                                                    |                                                     |
| City:*                                                            | Youngstown                                          |
| State:*                                                           | Ohio 🗸                                              |
| Zip Code:*                                                        | 44555-0001                                          |
| County (If State is OH,PA,NY,WV,IL,IN,MI):                        | OH-Mahoning 🗸                                       |
| Nation:*                                                          | United States                                       |
| Phone Number (xxxxxx)-(xxxxxxxxxxx) (xxxxxxxxx extension):        | 330 - 1234567 DO NOT USE                            |
| Are you claimed as a dependent on your parent(s')<br>tax returns? | ● Yes ○ No ○ No Response                            |
| Have you registered with the Selective Service?                   | ○ Yes <ul> <li>No</li> <li>○ No Response</li> </ul> |
| Selective Service number:                                         |                                                     |
|                                                                   | G                                                   |
|                                                                   |                                                     |
| Checklist Continue Finish Later                                   |                                                     |

Fill out your permanent address (include street number) and phone information here.

The 1st phone number box is for the area code. The 2nd box is for the 7 digit number. The 3rd box should be empty.

Return to Checklist without saving changes

Click Continue when complete.

## 8 STEP EIGHT: Mailing Address

You only need to complete this page if your mailing address is different from your permanent address. Click Continue when complete.

#### Enter your mailing address only if it is different from your p

Enter your Mailing Address information. You must enter a city and

When completing sections, selecting Checklist saves your changes saving changes link to return you to the Application Checklist.

| Mailing         |                   |
|-----------------|-------------------|
| Street Line 1:  |                   |
| Street Line 2:  |                   |
| Street Line 3:  |                   |
| City:           |                   |
| State/Province: | None              |
| Zip Code:       |                   |
| County:         | None              |
| Checklist Cont  | inue Finish Later |

#### Return to Checklist without saving changes

9

#### **STEP NINE: Personal Information**

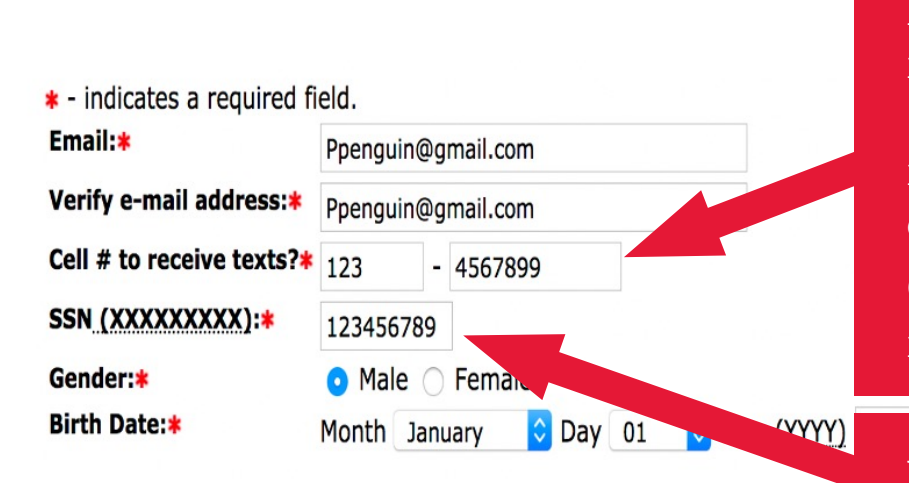

## Click Continue when complete.

Enter your cell phone number for text messages. (You will receive information on how to opt out in the first text.) Continue answering the remaining questions.

You must enter your social security number here with no dashes. The application will not let you move ahead unless you do.

# This section is VITAL to prove residency. You only need to list one parent or guardian. Click Continue when complete.

| * - Indicates a required field. Please List Parent/Guardian:*                      | Mother                        |  |
|------------------------------------------------------------------------------------|-------------------------------|--|
| Prefix:                                                                            | Mrs.                          |  |
| First Name:*                                                                       | Pecky                         |  |
| Middle Name:                                                                       |                               |  |
| Last Name:*                                                                        | Penguin                       |  |
| Suffix:                                                                            |                               |  |
| Street Line 1:*                                                                    | 123 YSU Ave.                  |  |
| Street Line 2:                                                                     |                               |  |
| City:*                                                                             | Youngstown<br>Ohio C<br>44555 |  |
| State/Province:*                                                                   |                               |  |
| Zip Code:*                                                                         |                               |  |
| County:                                                                            | OH-Mahoning                   |  |
| Phone Number (xxx)-(xxxxxxx) (xxxxxxxxx extension):*                               | 123 - 4567899 DO NOT USE      |  |
| Parent/Guardian e-mail:*                                                           | PeckyPenguin@gmail.com        |  |
| Have either one of your parents/guardians graduated from a college or university i | ncluding YSU?* () Yes () No   |  |

Enter or View another Relative
Checklist Continue Finish Later

П

## STEP ELEVEN: Middle/High School Information

| Enter your High School code. If you do not know the code, select the Lookup High Sc<br>enter the information on this page. | hool Code link t |
|----------------------------------------------------------------------------------------------------|------------------|
| Select Enter or View another High School to enter information about additional high                                        | Von oon noo ti   |
| When completing sections, selecting Checklist saves your changes and displays the                                          | 100 can use u    |
| you to the Application Checklist.                                                                                          | tosture to tine  |

#### If you do not know the exact date of your graduation, please use the first

| <ul> <li>* - indicates a required field.</li> <li>School Code:</li> </ul> | Lookup High School Code   |                          |
|---------------------------------------------------------------------------|---------------------------|--------------------------|
| If School not found:                                                      |                           |                          |
| School Name:                                                              |                           | Home and middle school   |
| School City:                                                              |                           |                          |
| School Zip Code:                                                          |                           | students enter their     |
| School County:                                                            | None                      | school information here. |
| School State:                                                             | None 🗘                    |                          |
| Expected HS Graduation Date:                                              | Month None 🗘 Day None 🗘 Y | ear (YYYY)               |

nis

your school.

Enter or View another High School

Checklist Continue Finish Later

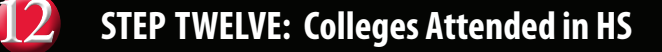

# You will complete this section if you have taken CCP courses at another college or university.

Enter your College code. If you do not know the code, select the Lookup College Code link to search for college's state or province, or by the country will display. If you cannot find your college through the link

When completing sections, selecting Checklist saves your changes and displays the Application Checkl Later saves your changes and displays the Application Menu. Use the Return to Checklist without savir

| <ul> <li>indicates a required field.</li> </ul>                                                                                                    |                          |
|----------------------------------------------------------------------------------------------------|--------------------------|
| Have you earned college credit from a college or<br>university while in middle/high school? If yes,<br>please indicate the college/university below.* | ⊖ Yes ⊖ No               |
| College School Code:                                                                                                    | Lookup College Code      |
| If College not found:                                                                                                    |                          |
| College Name:                                                                                                    |                          |
| Street1:                                                                                                    |                          |
| Sreet2:                                                                                                    |                          |
| Street3:                                                                                                    | Vou can use this feature |
| City:                                                                                                    | to find your college.    |

## 3 STEP THIRTEEN: Planned Course of Study

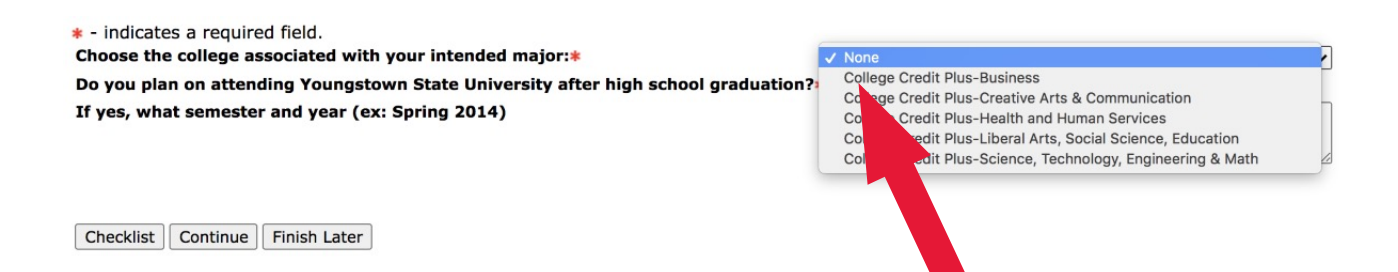

Select the college where the major you are interested in is housed. Unsure?

Go to <u>http://www.ysu.edu/academics</u> for a list! Click on the major to see what college it is housed in.

If you are Undecided, select the College of Liberal Arts, Social Sciences and Education. Click Continue when complete.

### STEP FOURTEEN: Additional Information

**STEP FIFTEEN: Return to Checklist** 

15

Please enter your answers to the questions.

### Be sure to check yes or no for ALL the questions.

| When completing sections, selecting Checklist saves your changes and displays the Application Checklist. Continue moves to the next section. Finish Later saves your changes and displays the Menu. Use Use the Return to Checklist without saving changes link to return you to the Application Checklist.                                                                                                    |            |  |  |  |
|----------------------------------------------------------------------------------------------------|------------|--|--|--|
| • - indicates a required field.<br>Have you ever attended YSU and/or taken YSU classes on campus or at your high school, as a high school/secondary school<br>student?*                                                                                                    | ○ Yes ○ No |  |  |  |
| Have you ever been convicted of, pled guilty or no contest to, or been found responsible for, or found delinquent of a misdemeanor<br>crime (excluding a traffic/minor misdemeanor offense) and/or felony? <b>*</b><br>If yes, when?                                                                                                    | ○ Yes ○ No |  |  |  |
| Are there any criminal charges currently pending against you (excluding a traffic/minor misdemeanor offense)? *<br>Please explain.                                                                                                    | ○ Yes ○ No |  |  |  |
| Are you required to register with the sex offender registration of any state including Ohio, and/or are you subject to sex offender<br>community notification, or residency restrictions, or limitation laws?<br>Please explain.                                                                                                    | ○ Yes ○ No |  |  |  |
| Have you ever had charges suspended or stayed while placed in probation, or placed in a diversionary program, or the equivalent to a diversionary program in the state of Ohio or another state? *<br>Please explain.                                                                                                    | ○ Yes ○ No |  |  |  |
| Have you ever been suspended or dismissed from any college/university for academic reasons?*<br>Please explain.                                                                                                    | ○ Yes ○ No |  |  |  |
| Have you ever been suspended or dismissed from any college/university for nonacademic reasons?*<br>Please explain.                                                                                                    | ○ Yes ○ No |  |  |  |
| I waive my right to review or access letters and statements of recommendation written on my behalf.*                                                                                                    | ○ Yes ○ No |  |  |  |
| I certify that, to the best of my knowledge, the information given in this application is true. I understand that any omission or<br>misrepresentation of facts may be cause for refusal of admission, cancellation of application, or dismissal from the University if<br>later discovered. I further understand that it is MY RESPONSIBILITY to arrange for ALL ADMISSION CREDENTIALS (official<br>transcript[s], etc.) to be forwarded directly from the issuing institutions to be received by the Office of Admissions NO LATER THAN<br>THE CREDENTIAL DUE DATE OF THE SEMESTER FOR WHICH I AM APPLYING. I also understand that when the University receives my<br>transcript(s), etc., they become the property of the University. I give my high school(s)/secondary school(s) and any previously<br>attended college(s)/university(ies) permission to send my official transcript(s) directly to Youngstown State University. $*$ | ○ Yes ○ No |  |  |  |
| Checklist Continue Finish Later                                                                                                    |            |  |  |  |

## **Click Continue when complete.**

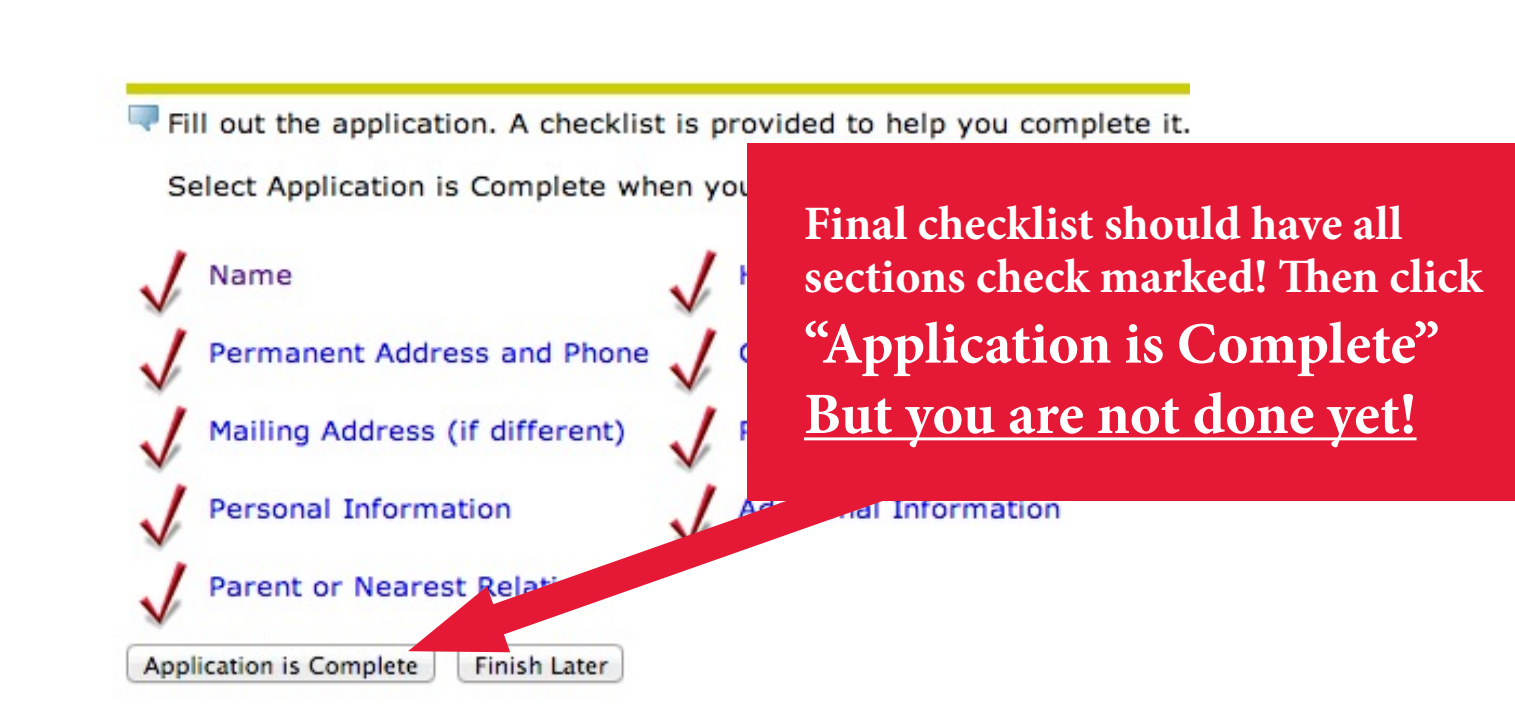

#### HELP EXIT

## Admissions Agreement

You must agree to the terms below, or you will be found in the HELP link above.

I understand that withholding information requ admission to the university or subject to the university a report of all college work attemption of compl You must click "I agree to the terms" in order to submit the application.

I agree to the terms I do not agree

## **ONCE YOU AGREE** to terms you will

see a note that your application was submitted. If you do not see this, then your application has not gone through. Please contact our office at ccp@ysu.edu

Congratulations! Your online CCP admission application is complete. Please make sure you have turned in your additional CCP application materials to your school CCP coordinator. If you have any questions, please email ccp@ysu.edu.